# 台灣集中保管結算所股份有限公司 新版 SMART 系統軟體安裝暨驗證檢核說明 (執行作業前必須關閉 SMART)

1) 參考以下安裝暨檢核流程

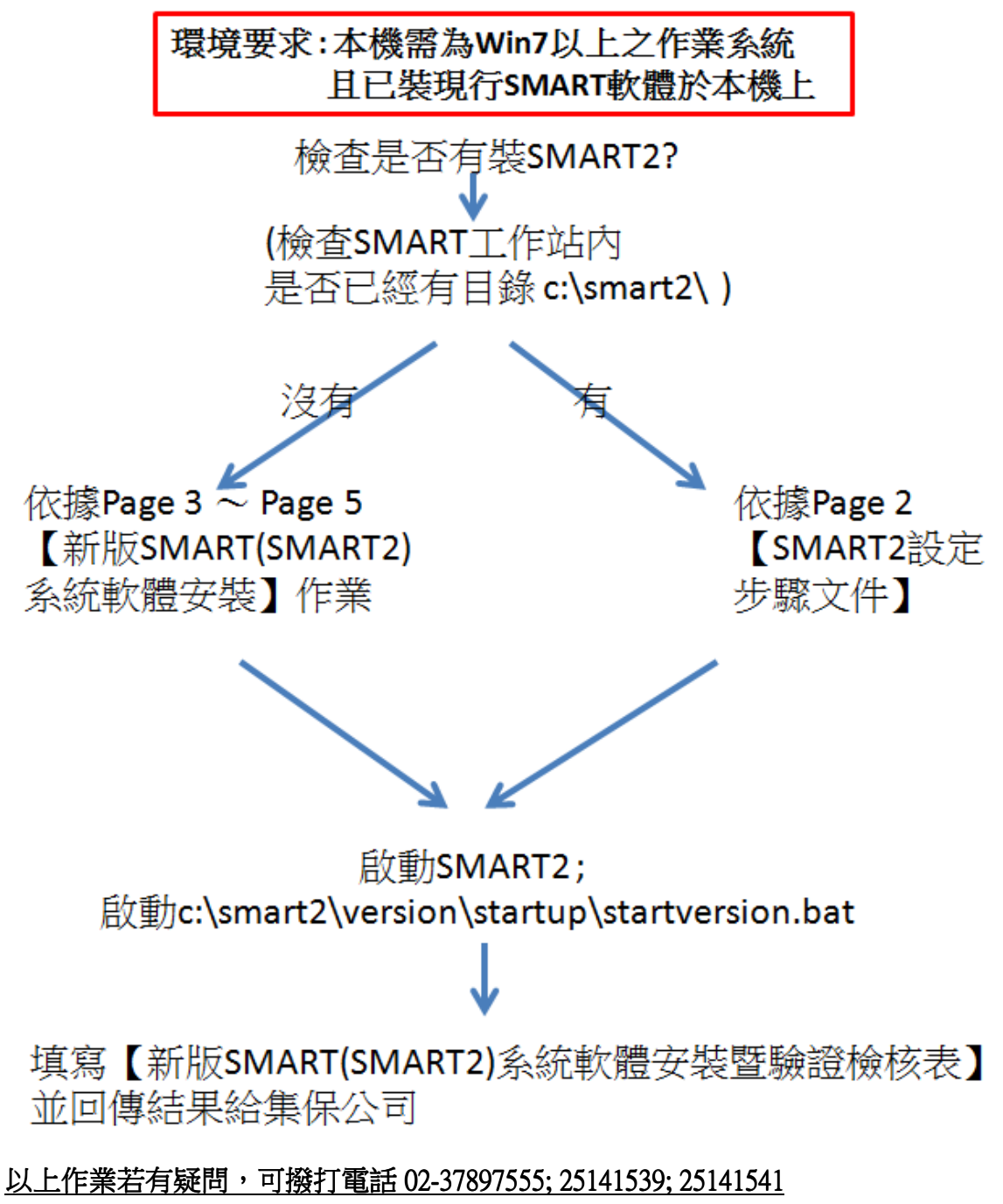

測試時間: 禮拜一 ~ 禮拜五 上班時段

## 【SMART2 設定步驟文件】

請先透過在 SMART 工作站上使用 IE 瀏覽器開啟以下網址測試,

1) <u>http://10.2.1.120/</u>

2) <u>http://10.2.1.14/</u>

3) <u>http://10.2.1.15/</u>

如果以上網址可以看到網頁回應,則手動調整 SMART2 網路設定檔案內的設定(圖一、圖二) 若以上網址沒有回應,請檢查貴公司「網路、防火牆設定」; 另貴公司網路如有針對集保公司的 IP 作 NAT 設定,請貴公司網路人員提供 NAT 的 IP,並將 NAT

的 IP 填入圖一、圖二所顯示的檔案內

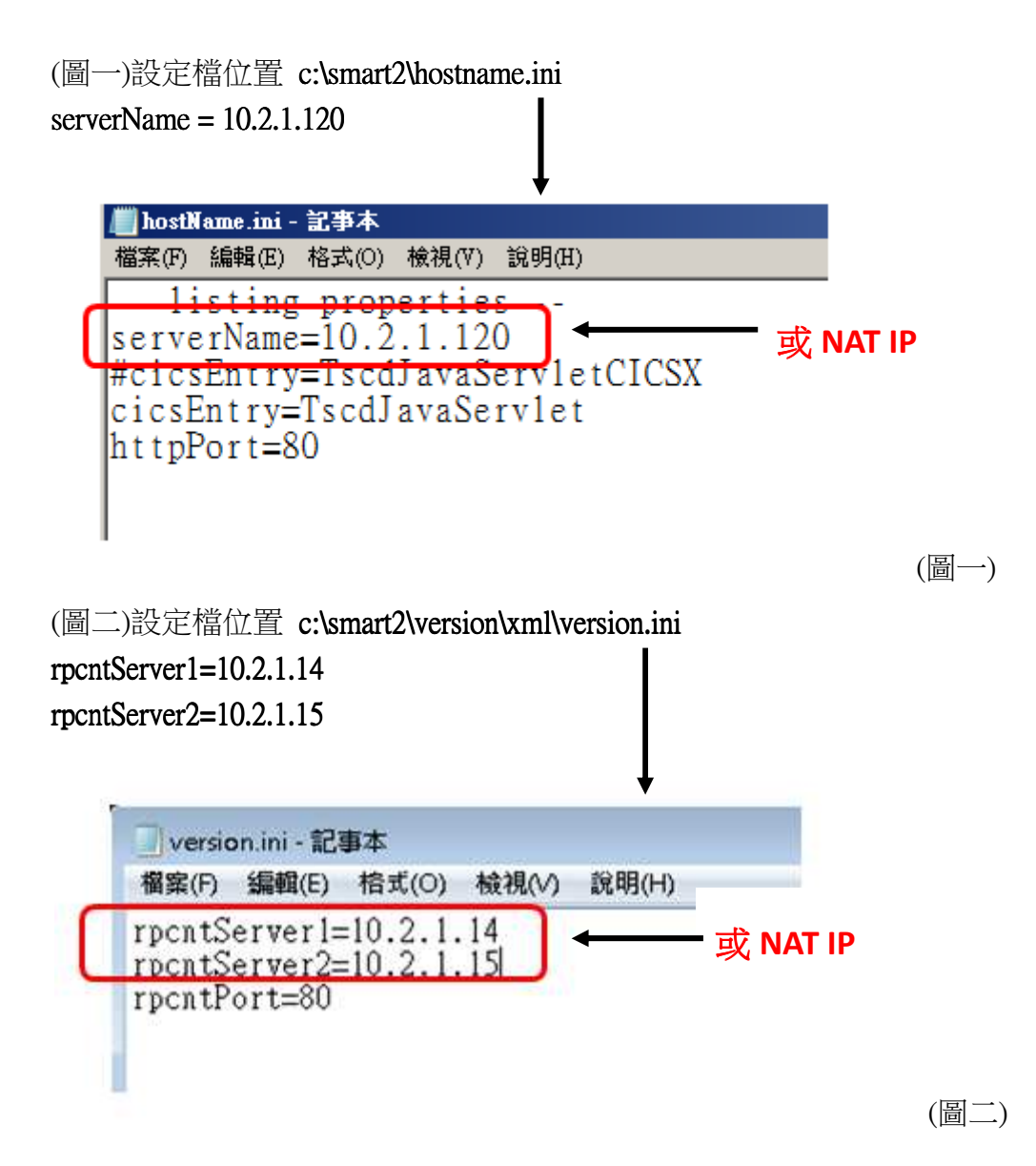

# 【新版 SMART(SAMRT2)系統軟體安裝】

- 註 1: 以下步驟除步驟 1 外,都必須要在目前已安裝 SMART 工作站上執行
- 註 2: 步驟 1 的下載如在 SMART 工作站無法執行,請於其他可連接 Internet 的 PC 上下 載完畢後再 COPY 下載檔案至 SMART 工作站
- 步驟 1) 先建立目錄 c:\smart2\ 再下載 SMART2 軟體;

透過 IE 瀏覽器開啟網址: https://smart.tdcc.com.tw/SMARTEMU/doc/smart2.doc

| e新索 <sup>2</sup> [and - Internet Explorer                                                                                            |           |   |
|----------------------------------------------------------------------------------------------------|-----------|---|
| 🔄 🕞 - 🦉 https://smart.tlice.com.tw/SMARTEMU/doc/smart2.doc                                                                           | → 🥘 新索引標籤 | × |
| 檔案(F) fei https://smart.idec.com.tw/SMARTEMU/doc/smart2.doc x                                                                        |           |   |
| 新增                                                                                                    |           |   |
|                                                                                                    |           |   |
| Internet Explorer                                                                                                    | ×         |   |
| <b>您要如何處理 smart2.doc?</b><br>大小: 110 MB<br>類型: Microsoft Office Word 97 - 2003<br>來源: smart.tdcc.com.tw<br><b>開設(O)</b><br>檔案不會自動儲存。 |           |   |
| (協存(S)                                                                                                    |           |   |
| → 另存新檔(A)                                                                                                    |           |   |
| 務必要選另存新檔 !!                                                                                                    | 取消        |   |

另存新檔的檔名,請改成 c:\smrt2\smart2.exe

| 🦉 另存新檔   |            |
|----------|------------|
| 00-6     | c:\smart2\ |
| 組合管理 👻   | 新增資料夾      |
| 檔案名稱(N): | smart2.exe |
| 存檔類型(I): | 所有檔案 (*.*) |

步驟 2) 執行解壓縮;執行 c:\smart2\smart2.exe

| 27-Zip self-extracting archive |         |        |  |  |
|--------------------------------|---------|--------|--|--|
| Extract to:<br>C:\smart2\      |         |        |  |  |
|                                | Extract | Cancel |  |  |

(解壓縮目錄填上 c:\smart2\;如左圖)

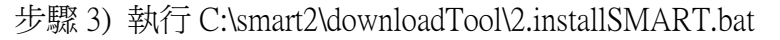

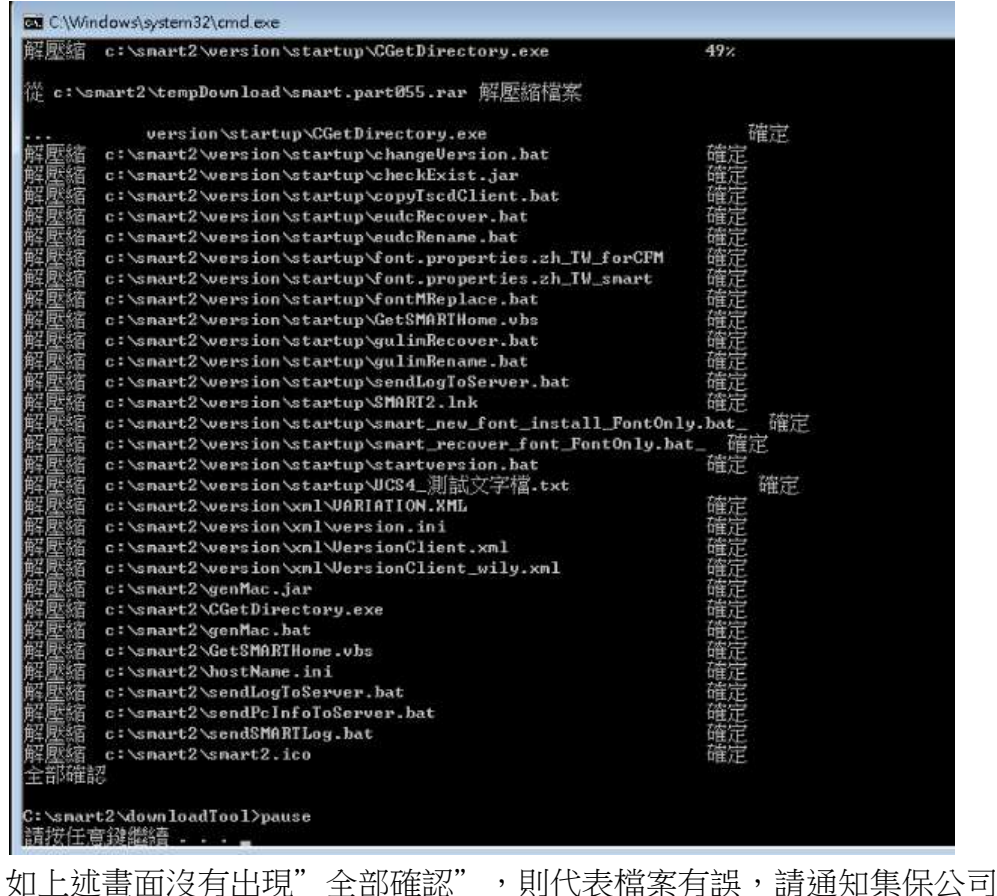

如上処畫面沒有出現 全部唯認 ,則代衣愊条有訣,請通知集保公可

步驟 4) 執行程式 C:\smart2\downloadTool\3.copySMARTDefaultFiles.bat 請確認以下畫面紅色箭頭處應如下圖一樣,顯示『SUCCESS』

| C:\Windo           | ws\system32\cmd.exe                                                                                                    |
|--------------------|----------------------------------------------------------------------------------------------------|
| C+Lomant?          | vdow loadlog 1967. apartsidkskipsions op WITBDownload a interpretation 4 in TDCC ConvDatauloSMODIDilog                                                                    |
| (M1) COPY          | Automatoantoorio, Smart (uk win (ava ~p nirrownioau.), ar; commons 10-1.4. jar 1000. Copyberautesinnirrites<br>C:\smart\wintexst.dat to C:\smart2\universet.dat : SUCCESS |
| (02) COPY          | C:\smart\ilePath.ini to C:\smart2\ilePath.ini : SUCCESS                                                                                                    |
| (03) COPY          | C:\smart\txnList.ini to C:\smart2\txnList.ini : SUCCESS                                                                                                    |
| (04) COPY          | C:\smart\WsInfoForPPRT.dat to C:\smart2\WsInfoForPPRT.dat : SUCCESS                                                                                                    |
| <85> COPY          | C:\smart\WsInfoForUCPM.dat to C:\smart2\WsInfoForUCPM.dat : SUCCESS                                                                                                    |
| <06> COPY          | C:\snart\LastDir to C:\snart2\LastDir : SUCCESS                                                                                                    |
| <07> COPY          | c:\wsLove.Love to C:\smart2\wsLove.Love : SUCCESS                                                                                                    |
| <08> COPY          | C:\smart\MDSDevice\DeviceProperty.xml to C:\smart2\MDSDevice\DeviceProperty.xml : SUCCESS                                                                                 |
| <09> COPY          | C:\smart\MDSDevice\DeviceShare.xml to C:\smart2\MDSDevice\DeviceShare.xml : SUCCESS                                                                                       |
| <10> COPY          | C:\smart\MDSDevice\MDSTellerSysCtrl.ini to C:\smart2\MDSDevice\MDSTellerSysCtrl.ini : SUCCESS                                                                             |
| <11> COPY          | C:\smart\MDSDevice\DeviceD11\DM.ini to C:\smart\MDSDevice\DeviceD11\DM.ini : SUCCESS                                                                                      |
| <12> COPY          | C:\smart\MDSDevice\DeviceD11\MsuCtr1(IBM4???).ini to C:\smart2\MDSDevice\DeviceD11\MsuCtr1(IBM4???).ini : SUCCESS                                                         |
| <13> COPY          | C: Smart MDSDevice DeviceD11 Printer.ini to C: Smart2 MDSDevice DeviceD11 Printer.ini : SUCCESS                                                                           |
| <14> COPY          | C:\smart2\downloadlool\smart2.ico to C:\smart2\smart2.ico : SUCCESS                                                                                                    |
| C:\smart2          | \downloadTool>cmd /c                                                                                                    |
| C:\snart2          | Dset CLASSPATH=.\genMac.jar                                                                                                    |
| C:\smart2<br>"上面如無 | 〉start c:\smart2\smart2Runtime\bin\javaw com.tdcc.client.GenMac<br>錯誤訊息,請按下任意鍵繼續"                                                                                         |

步驟 5) 依據【SMART2 設定步驟文件】(本文件 Page 2)

## 台灣集中保管結算所股份有限公司

### 新版 SMART(SMART2)系統軟體安裝暨驗證檢核表

日期: 年 月 日

| 參加人代號  | 名稱 |  |
|--------|----|--|
| 驗證經辦   |    |  |
| 簽名/蓋章/ |    |  |
| 聯絡電話   |    |  |

### 注意:新版 SMART(SMART2)要與現行 SMART 裝在同一台 PC 內

| 驗證檢核項目                                           | 檢核通過<br>(請打勾) | 備註                                                                                                    |
|--------------------------------------------------|---------------|----------------------------------------------------------------------------------------------------|
| 1.啟動 <u>SMART2</u> 後,使用<br>原櫃員帳號登入系統             |               | 使用目前正式環境的經辦帳號/密碼<br>如仍密碼錯誤,請洽集保公司                                                                                                    |
| 2.登入 <u>SMART2</u> 後,檢查<br>畫面左上角 SMART 版本<br>號碼  |               | 版號: 20170701XXXX (末四碼可忽略)                                                                                                    |
| 3.執行 080 交易設定印表機                                 |               |                                                                                                    |
| 4.執行 160 交易,並檢視<br>測試結果                          |               | 作業重點: <ol> <li>請<u>自行準備</u>集保帳號輸入。</li> <li>若有磁條讀寫器,請於「欄位一」帳號<br/>欄位刷存摺,並可正確顯示帳號。(若無<br/>磁條讀寫器,本項改成手動輸入帳號)。</li> <li>「欄位二」請選擇 2.客戶基本資料單證<br/>列印(若無印錄機,本欄位改成 4.客戶餘<br/>額資料查詢暨報表列印)</li> </ol> |
| 5.執行 033 交易,列印今日測試<br>之交易報表                      |               |                                                                                                    |
| 6.以上步驟 1~6 需於 <mark>每一台</mark><br>SMART2 工作站驗證成功 |               |                                                                                                    |

請於 106/09/30 前回覆結果(傳真或 E-Mail) 電話:02-37897555 傳真:02-26553362 E-Mail:<u>e794491@tdcc.com.tw</u>